# Prise en main et présentation de l'interface TV Révolution

#### Mise en route du Freebox Player

Allumez le Player en appuyant de façon brève sur la touche Power de la télécommande.

Un appui sur la **touche Power** fait basculer le Player en mode veille lorsqu'il est allumé. Un appui supérieur à 3 secondes le fait basculer en mode veille prolongée (éteint).

Le menu apparaît et présente les rubriques suivantes

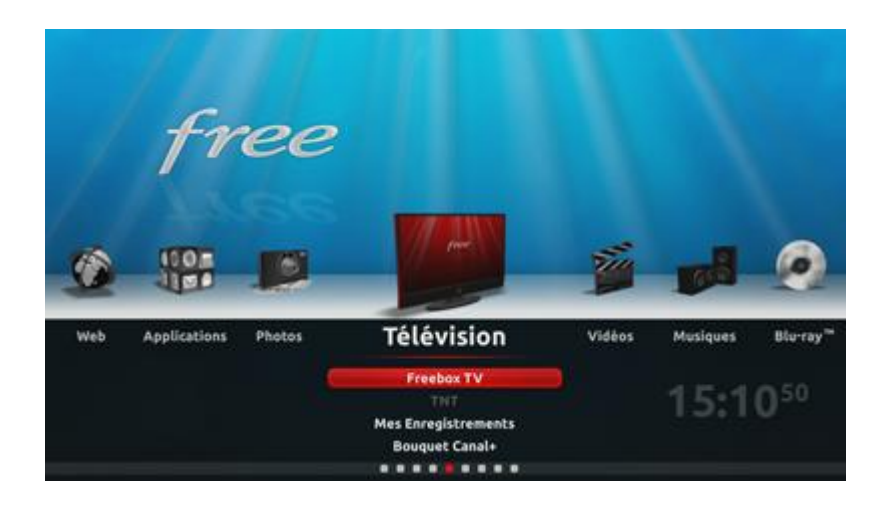

Photos | Applications | Web | Réglages | Télévision | Vidéos | Musiques | Blu-ray | Disques

La navigation dans le menu se fait à l'aide des **touches directionnelles** : haut / bas / gauche / droite, de la **touche OK (entrée)** et de la **touche rouge (retour)**.

A tout moment, un simple appui sur la touche Free vous redirige vers le menu.

#### Exemple de navigation

Pour recalibrer votre télécommande, rendez-vous dans Réglages puis télécommande, soit :

- appuyez sur la **touche directionnelle gauche** jusqu'à ce que le détail de la rubrique **Réglages** s'affiche ;
- appuyez sur la **touche directionnelle bas** jusqu'à ce que la barre de sélection rouge soit positionnée sur **télécommande** ;
- appuyez sur la touche OK pour entrer dans la sous-rubrique ;
- appuyez sur la **touche directionnelle bas** jusqu'à ce que la barre de sélection rouge soit positionnée sur **Recalibrer la télécommande** ;
- appuyez sur la **touche OK**.

# **Rubrique Télévision**

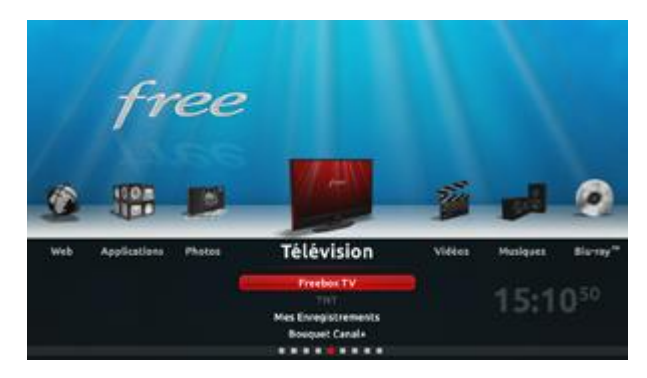

La rubrique **Télévision** vous donne accès au service optionnel de télévision et aux fonctions associées.

Accédez aux différentes fonctions en positionnant la **barre de sélection** à l'aide des **touches directionnelles** (haut et bas) et de la touche **OK**.

#### Freebox TV

Une fois dans l'univers Freebox TV, la description du programme regardé apparait sur la gauche de l'écran. Il affiche la chaine, le titre du programme, le positionnement dans sa diffusion ainsi que son résumé. Il disparaît automatiquement au bout de quelques instants.

Ces informations peuvent être appelées à tout moment en appuyant sur la **touche jaune (info)**. Si la chaîne propose d'autres services type VOD, il est possible d'y accéder en appuyant sur **OK**, après avoir appuyé sur la **touche jaune (info)**.

L'appui sur la touche verte (menu) fait apparaître plusieurs options.

En utilisant les **flèches directionnelles**, vous pouvez naviguer dans le menu puis utiliser la touche **OK** pour entrer dans l'option désirée :

#### > Télévision

- Gérer mes enregistrements : accès au planning des enregistrements.

- Format de la vidéo : letterbox (4:3) - Plein écran (étire l'image sur toute la largeur de l'écran) - Pan Scan (grossit l'image en faisant disparaître les bandes noir horizontales - Anamorphique (étire l'image sur les côtés de l'écran).

#### > Chaine

- Qualité de la vidéo : Standard - Bas débit - HD - Auto

#### > Programme

- Langues et sous-titres

La **touche rouge (retour)** vous permet de remonter dans l'arborescence (la **touche verte (menu)** vous permet également de sortir).

Pour zapper, plusieurs solutions s'offrent à vous :

- Composer à l'aide des touches 1 à 0 la chaine que vous souhaitez regarder. Pour regarder la chaine 100, appuyez rapidement et successivement sur 1 puis 0 puis 0.

- Utiliser les touches programme plus et moins (PROG - et PROG +) de la télécommande.

- Utiliser les flèches directionnelles (haut et bas).

Lorsque vous utilisez ce dernier mode, la liste des chaines apparaît ainsi que le nom et le type du programme diffusé.

Pour vous déplacer dans la liste des chaînes et découvrir dans le détail la diffusion en cours, utilisez les **flèches directionnelles** (haut et bas) de votre télécommande, vous accédez aux mêmes informations : chaine, titre du programme, positionnement dans sa diffusion et résumé.

Si votre débit le permet, une prévisualisation du programme diffusé par la chaine apparaît. D'autre part, vous pouvez vous déplacer à l'aide des **flèches directionnelles** droite puis gauche pour découvrir les programmes à venir. En appuyant sur la **touche OK** ou la **touche jaune (info)**, vous avez alors la possibilité de zapper sur la chaîne ou d'enregistrer le programme. - Un appui sur la **touche rouge (retour)** vous ramène sur la programmation actuelle de la chaine sur laquelle vous vous renseigniez.

- Un second appui sur cette même touche vous ramène sur le programme que vous regardez.

Vous avez la possibilité de filtrer les programmes en cours en appuyant sur la **touche verte (menu)** (ce filtre n'apparaît que lorsque la liste des chaines, appelée par les **touches directionnelles** et **OK**, est affichée).

A l'aide des **touches directionnelles** (haut et bas) et **OK**, sélectionnez le moment et le type de programme que vous souhaitez filtrer.

La liste des chaines ne fera dorénavant apparaître que les programmes du type choisi, dans l'horaire défini.

Pour naviguer dans ces programmes, appuyez sur la **touche verte (menu)** ou **touche rouge (retour)** pour faire disparaître le choix du filtre puis naviguer dans la sélection à l'aide des **touches directionnelles** haut et bas. En bas apparaît le nombre de programmes correspondants au filtre appliqué.

En utilisant les **touches directionnelles** droite et gauche, vous pouvez avancer dans le temps pour découvrir les programmes à venir du type recherché.

Un appui sur la touche **OK** ou **jaune** (**info**) vous propose de regarder la chaine ou d'enregistrer le programme.

Pour sortir appuyez sur la **touche rouge (retour)** jusqu'à ce que l'ensemble des informations affichées disparaissent.

**Pour contrôler le direct** (mettre en pause un programme télévisé), appuyez sur la touche **Lecture / Pause** de la télécommande.

Pour en sortir , appuyez sur la **touche verte (menu)** et choisissez **Revenir au direct** en appuyant sur **OK**. Votre programme reprend alors son cours.

Pour enregistrer des programmes, vous pouvez le faire via la liste des chaines en affichant un programme puis en appuyant sur la touche **OK** ou **jaune** (**info**) ou à tout moment en appuyant sur la **touche dotée d'un point rouge** (**enregistrement**).

Vous êtes limité à 2 flux vidéos simultanés maximum (si votre débit le permet), ce qui signifie que vous ne pourrez exploiter (visionnage, enregistrement) plus de 2 flux en même temps.

La notion d'avertissement de "conflit" (visible dans le menu de gestion des enregistrements) indique que des enregistrements se chevauchent mais cela ne signifie pas qu'ils ne vont pas démarrer ; les conflits anticipent une éventuelle erreur qui dépend de votre débit et/ou du nombre maximal de 2 flux exploitables.

D'autre part, si un 3ème enregistrement est programmé immédiatement alors que 2 autres enregistrements sont déjà en cours, il ne démarrera pas mais attendra la libération d'un flux pour démarrer automatiquement. Si vous procédez à 2 enregistrements simultanés, vous ne pourrez regarder d'autres chaînes que celles en cours d'enregistrement.

Appuyez sur la touche Free pour retourner au menu.

#### <u>TNT</u>

Ce menu est indisponible (grisé) si la détection des chaînes TNT n'a pas été effectué (ou qu'aucune chaine n'a été trouvée pendant la détection).

En appuyant sur OK vous accédez aux chaines TNT captées par votre Freebox Player.

#### **Gestion des enregistrements**

Ce menu donne accès aux enregistrements (terminés ou en cours), ainsi qu'aux éventuels conflits qui s'y rapportent.

Appuyez sur la **touche verte (menu)** pour faire apparaître les différentes options auxquelles vous accédez à l'aide des **touches directionnelles** et **OK**.

Appuyez à nouveau sur la touche verte (menu) pour en sortir.

Les chaînes Canal (puis Canal Sat)

Ce menu donne accès aux univers Canal et Canal Sat.

# **Rubrique Vidéos**

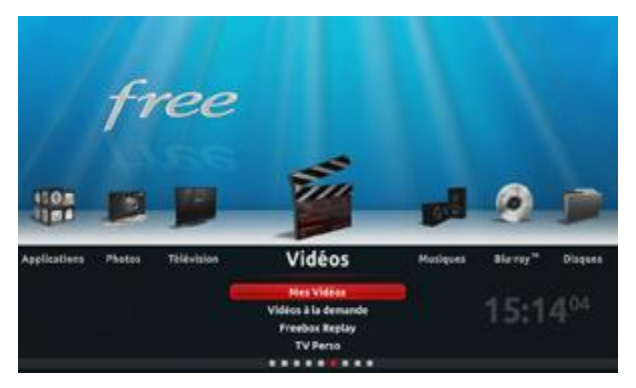

La rubrique Vidéos vous donne accès à vos vidéos personnelles mais aussi aux vidéos à la demande (plusieurs catalogues disponibles), à Freebox Replay (service de rattrapage de chaînes TV ou catch-up TV) et à TV Perso (vidéos communauté Freenautes). Accédez aux différentes fonctions en positionnant la barre de sélection à l'aide des touches directionnelles (haut et bas) et de la touche OK.

#### Mes vidéos

Sont stockées dans la sous-rubrique **Mes Vidéos** l'ensemble des vidéos déposées sur le NAS (disque dur du Freebox Server).

Pour accéder à d'autres vidéos, il est nécessaire de passer par l'explorateur.

Pour démarrer une vidéo, positionnez-vous dessus à l'aide des **touches directionnelles** de la télécommande et appuyez sur **OK**. La vidéo démarre et la barre de progression apparaît en bas de l'écran (celle-ci disparaît après quelques secondes ; un appui sur la **touche rouge (retour)** la fait disparaître instantanément).

Se déplacer dans la vidéo :

• La touche Play / Pause permet de mettre en pause et de redémarrer la vidéo. La touche de saut en avant située à sa droite permet de progresser dans la vidéo (temps variable selon la durée globale de la vidéo). Pour un film d'environ 2 heures, un appui sur ce bouton fait avancer la vidéo d'une minute.

La **touche de saut en arrière** (située à gauche de **Play / Pause**) permet de reculer la vidéo de la même durée.

- Informations sur la vidéo : **la touche jaune (info)** permet d'afficher des informations liées à la vidéo. Si la vidéo a été reconnue par Allociné, les informations sont automatiquement affichées. Un appui sur la **touche directionnelle droite** permet d'afficher les informations techniques de la vidéo (CODEC, résolution, etc.). Un appui sur la **touche directionnelle gauche** retourne sur les infos Allociné. Si le film n'a pas été trouvé dans la base Allociné, seules les informations techniques sont affichées.
- Menu Vidéo : le menu est accessible via la **touche verte (menu)**. Il est composé de la fiche Allociné (si le film correspondant a été trouvé, sinon l'espace est inaccessible), du menu **Langues et sous-titres** et du menu **Format de la vidéo**.
- Fiche Allociné : la fiche Allociné met en pause automatiquement la vidéo (un appui sur la **touche rouge (retour)** permet de revenir à la vidéo). La fiche est composée des informations fournies par Allociné : affiche du film, genre, nationalité, résumé... En bas sont situés les boutons permettant d'en savoir plus dans la description du film.

Voir le fonctionnement du NAS Freebox.

#### Vidéos à la demande

Accédez aux différents portails de vidéos à la demande, vous permettant d'acheter un film, une série ou une émission disponible immédiatement.

#### Freebox Replay

Vous avez manqué une émission ou un film diffusé à la télévision ? Utilisez Freebox Replay pour retrouver le programme et le visionner immédiatement.

#### TV Perso

Accédez aux multiples vidéos live ou différées créées par la communauté Freenautes.

# **Rubrique Musiques**

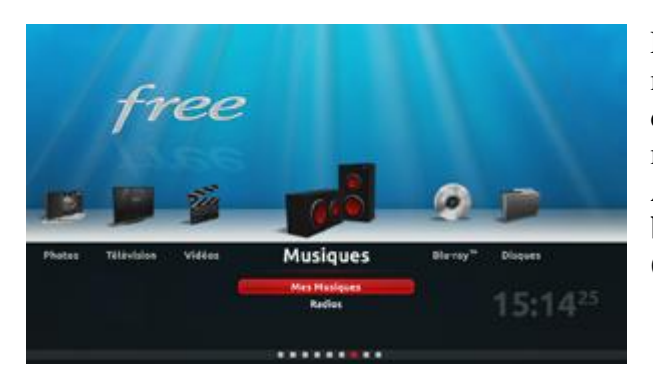

La **rubrique Musiques** vous permet d'écouter vos musiques depuis votre téléviseur, mais également d'accéder à une **interface Radio** vous donnant accès à de multiples stations classées. Accédez aux différentes fonctions en positionnant la **barre de sélection** à l'aide des **touches directionnelles** (haut et bas) et de la touche **OK**.

<u>Mes Musiques</u>

Sont stockés dans **Mes Musiques** tous les fichiers audio déposés sur le NAS (disque dur du Freebox Server), précisément dans le répertoire **Musique**.

L'interface vous permet de sélectionner le fichier sonore de votre choix et de le lancer.

#### **Radios**

Vous accédez à une interface vous permettant de choisir la Radio que vous souhaitez écouter.

# **Rubrique Blu-Ray**

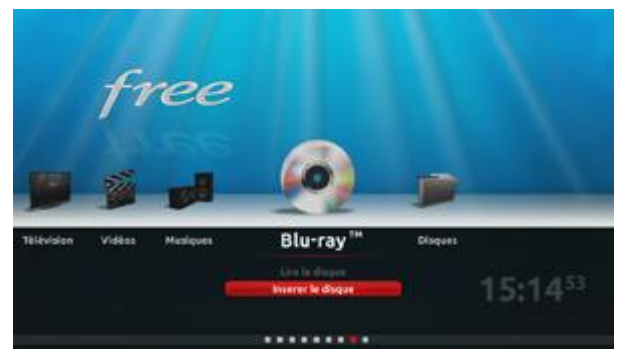

La **rubrique Blu-ray** concerne la lecture des disques que vous insérez dans le lecteur du Player.

Cette rubrique ne sera pleinement fonctionnelle que si votre Player est raccordé à votre téléviseur via la connectique HDMI. Accédez aux différentes fonctions en positionnant la **barre de sélection** à l'aide des **touches directionnelles** (haut et bas) et de la touche **OK**.

#### Lire le disque

Si votre disque est correctement inséré, vous pouvez

appuyer sur la touche **OK** de la télécommande pour lancer la lecture. CD, DVD et Blu-Ray sont supportés par le Freebox Player (connectique HDMI uniquement).

Lorsque de la lecture d'un Blu-Ray (ou DVD), selon les options qu'il propose :

- Appui sur la **touche verte** (menu) :
- Affiche un menu interactif permettant le choix de chapitres, de sous-titres, d'options, etc.
- Appui sur la **touche jaune** (info) : Affiche les informations sur la lecture en cours (titre, chapitre, temps).
- Appui sur la **touche rouge** (retour) : Retourne au menu principal du disque (si disponible).
- Appui sur les **touches Prog** + **et Prog** : Change de chapitre (respectivement suivant ou précédent).
- Appui sur **Avance/retour rapide** : Effectue un saut avant ou arrière parmi les vitesses suivantes : 10x, 30x, 120x.
- Appui sur les touches Vol + et Vol : Modifie le réglage du son ; la touche Mute permet de le couper.
- Appui sur la **touche Record**: Stoppe la lecture.

#### Insérer le disque / Ejecter le disque

Vous permet d'éjecter le disque présent dans le lecteur du Player.

# **Rubrique Disques**

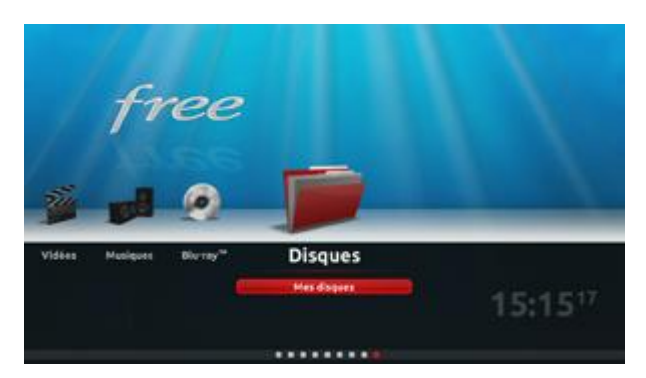

La **rubrique Disques** vous permet l'exploration et l'accès aux contenus du disque dur interne du Freebox Server, mais aussi aux lecteurs réseaux disponibles.

Accédez aux différentes fonctions en positionnant la **barre de sélection** à l'aide des **touches directionnelles** (haut et bas) et de la touche **OK**.

#### Mes disques :

L'interface à laquelle vous accédez vous permet de parcourir le disque dur interne du Freebox Server (**disque Freebox**) mais également les disques repérés sur votre réseau local et compatible UPnP. Naviguez parmi les arborescences à l'aide de votre télécommande et appuyez sur la touche **OK** dès lors qu'un fichier vous intéresse.

Si celui-ci est compatible, il sera alors exécuté sur votre téléviseur.

Vous pouvez, par exemple, accéder à une vidéo présente sur votre ordinateur et la visionner sur votre écran.

### **Rubrique Photos**

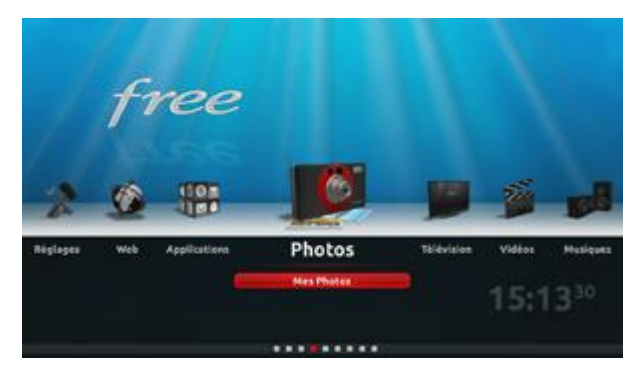

La **rubrique Photos** vous permet de visionner des images depuis votre téléviseur, à l'aide des **touches directionnelles** (haut et bas) et de la touche **OK** de votre télécommande.

#### **Mes Photos**

Sont stockés dans **Mes Photos** toutes les images déposées sur le NAS (disque dur du Freebox Server), précisément dans le répertoire **Photos**.

Pour accéder à d'autres photos, il est nécessaire de passer par l'explorateur.

Pour visionner une photo, positionnez-vous dessus à l'aide des **touches directionnelles** de la télécommande et appuyez sur **OK**. La photo s'affiche alors en plein écran. Un bandeau listant les photos contenues dans le répertoire et une barre de progression apparaissent en bas de l'écran. Un appui sur les **touches directionnelles gauche et droite** permettent d'afficher la photo suivante ou précédente. La **touche Play** / **Pause** permet de lancer ou d'arrêter le diaporama. Les **touches directionnelles haut et bas** permettent d'effectuer une rotation de la photo.

- Info sur la photo : la **touche jaune (info)** permet de faire apparaitre des informations sur la photo (**touche rouge (retour)** pour faire disparaitre).
- Menu photo : accessible par la **touche verte (menu)**, il propose la rotation (même effet que les touches directionnelles haut et bas), du menu **Style du diaporama** et de la fonction **Mettre en plein écran**.

- Style du diaporama : deux styles sont disponibles. Le mode fondu enchaîné affiche chaque photo en plein écran pendant 4 secondes. Le mode mini-photos affiche chaque photo en mini format une par une à une position aléatoire.

 Mettre en fond d'écran : permet de modifier l'image de l'écran d'accueil. Après confirmation, l'image est visible depuis l'accueil. Si celle-ci n'a pas le bon format, elle est déformée pour remplir l'écran. Si la photo est sur un disque qui est ensuite débranché, elle est remplacée par un fond noir. Une fois le disque rebranché, la photo est automatiquement réutilisée. Nous vous conseillons d'utiliser une photo présente sur le NAS (disque dur Freebox Server) qui ne sera jamais effacée.

# **Rubrique Applications**

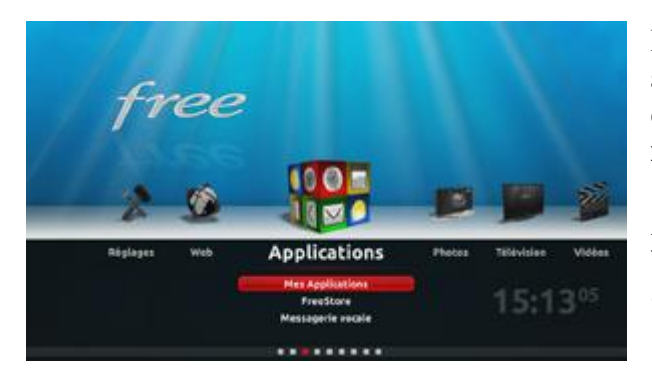

La **rubrique Applications** permet l'accès à vos **applications Freebox** et au **Freestore** (portail d'applications gratuites et payantes) mais aussi à votre **messagerie vocale Freebox** (téléphone).

Accédez aux différentes fonctions en positionnant la **barre de sélection** à l'aide des **touches directionnelles** (haut et bas) et de la touche **OK**.

#### **Mes Applications**

Vous accédez à une interface qui présente toutes les applications à votre disposition. Vous pouvez lancer l'application de votre choix en vous positionnant dessus et en appuyant sur **OK**.

#### **FreeStore**

Vous accédez à l'interface des applications disponibles. Il vous suffit de choisir celle de votre choix pour l'installer. Certaines applications sont payantes.

#### Messagerie vocale

Accédez aux messages phoniques laissés par vos correspondants alors qu'ils ont tenté de vous joindre. L'interface vous permet la consultation et la suppression des messages présents.

### **Rubrique Web**

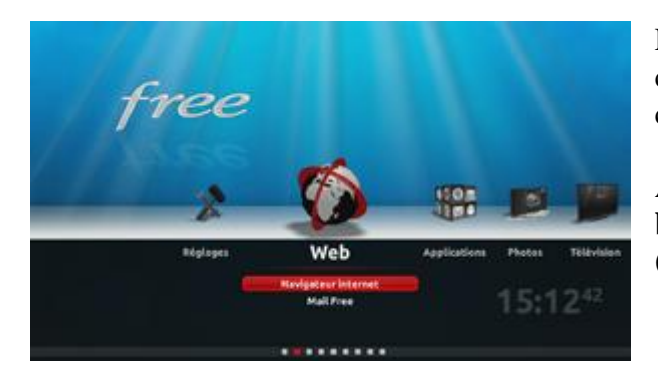

La **rubrique Web** vous donne accès à différents services connectés comme la navigation sur Internet et la consultation de votre messagerie électronique Free.

Accédez aux différentes fonctions en positionnant la **barre de sélection** à l'aide des **touches directionnelles** (haut et bas) et de la touche **OK**.

#### Navigateur Internet

Vous accédez au navigateur Internet ; utilisez la télécommande et son capteur gyroscopique pour déplacer votre curseur.

Utilisez la touche **OK** pour cliquer. Dès lors que vous cliquez sur une zone de saisie, un clavier virtuel apparaît en bas de l'écran. Vous pouvez alors cliquer et saisir les lettres de votre choix. Pour fermer le clavier, cliquez sur son bouton OK (vert).

Pour améliorer votre confort de navigation, vous avez également la possibilité de surfer à l'aide d'un clavier et d'une souris (USB standards), que vous devrez relier au Freebox Player, ils seront reconnus et

opérationnels automatiquement après quelques secondes. Un port USB est disponible en façade, un autre est disponible au dos du boîtier.

En positionnant le curseur sur la gauche de l'écran, une barre d'outils apparait. Elle disparait dès lors que vous éloignez le curseur vers la droite.

Vous trouverez dans cette barre d'outils :

- les boutons précédent et suivant, permettant de voir les pages précédentes/suivantes ;
- les boutons zoom / zoom +, permettant d'agrandir ou de réduire la taille de la page à l'écran ;
- le bouton Signet, permettant d'accéder rapidement à vos favoris et de sauvegarder la page actuelle en tant que favori ;
- le bouton Pages, permettant d'ouvrir d'autres fenêtres en parallèle (6 pages ouvertes en simultané possibles).

Pour faire défiler une page de bas en haut (scroll), utilisez les **touches directionnelles** haut / bas de la télécommande ou déplacez le curseur vers le haut ou bas de l'écran.

Un appui sur le **bouton bleu** de la télécommande ouvre automatiquement le clavier et la barre d'adresse, il permet également d'entrer une nouvelle adresse web.

#### Mail Free

Lors de la première consultation, vous devrez ajouter votre compte eMail. A l'aide de votre télécommande, il vous suffira de vous laisser guider et d'entrer les paramètres définissant votre compte. Seuls les comptes migrés sous Zimbra sont fonctionnels.

Une fois fait, l'interface vous permet de consulter et de rédiger vos eMails, tout cela grâce à votre télécommande (ou aux périphériques de saisie reliés au Player).

#### <u>Télésites</u>

Consultez les sites Internet développés par une communauté de Freenautes et optimisés pour la navigation/utilisation depuis un téléviseur.

### **Rubrique Réglages**

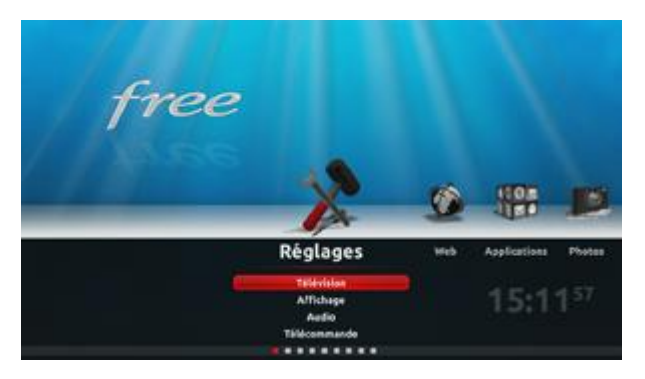

La **rubrique Réglages** vous donne accès au paramétrage de votre Freebox Player dans son ensemble. Vous pourrez également y demander le redémarrage du boîtier Player.

Accédez aux différentes fonctions en positionnant la **barre de sélection** à l'aide des **touches directionnelles** (haut et bas) et de la touche **OK**.

#### <u>Télévision</u>

Type de zapping : choisissez la méthode préférée pour le zapping.

Scan TNT : procédez à la détection des chaînes TNT (votre câble hertzien doit être branché au dos du Player).

Style des sous-titres : choisissez le style des sous-titres lorsque ceux-ci sont disponibles.

#### **Affichage**

Ajustement de l'affichage : recadrez l'image de votre téléviseur tel que proposé lors de la première initialisation.

Format de l'écran : définissez le format de la surface de votre téléviseur. Choix de la sortie vidéo : définissez la sortie utilisée (péritel, HDMI). Résolution : définissez la résolution de l'image (réglage Automatique conseillé). Réinitialiser le fond d'écran : réinitialisez le fond de l'écran d'accueil du Player.

#### <u>Audio</u>

Sortie audio principale : choisissez la sortie audio préférée (HDMI, SPDIF, analogique). Activer les sorties secondaires : si vous souhaitez raccorder une sortie audio secondaire et la rendre active. Downmix stéréo : choisissez la stratégie de réduction du nombre de canaux audio vers une sortie stéréo. DRC (Dynamic Range Compression) : choisissez le mode de réduction de l'amplitude entre les nivaux sonores hauts et bas.

#### <u>Télécommande</u>

Appairer une nouvelle télécommande : associez une nouvelle télécommande à votre Player (association ondes radio).

Recalibrer la télécommande : si votre télécommande semble mal fonctionner, utilisez cette sous-rubrique pour la recalibrer.

#### Gérer mon compte

Gestion des abonnements : accédez à la liste des chaînes et packs auxquels vous avez souscrit et gérez vos abonnements.

Modifier le code d'achat. Modifier le code parental.

#### <u>Système</u>

Les réglages systèmes vous permettent de redémarrer le Freebox Player par une simple pression sur **OK**. Vous accédez également à un résumé technique de votre Player.

### **Comment visionner et gérer les enregistrements ?**

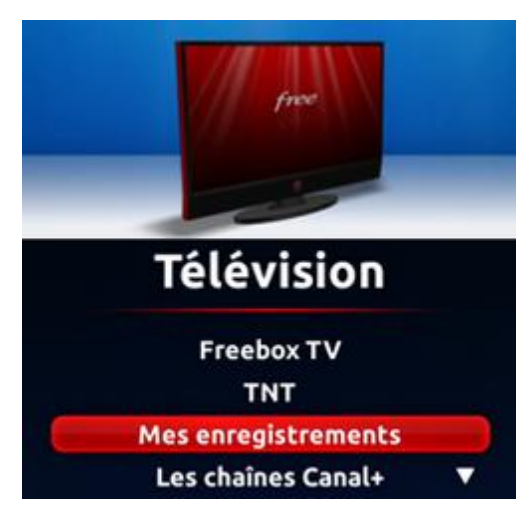

Tous vos enregistrements, qu'ils soient programmés, en cours ou terminés, sont disponibles et classés dans **Mes enregistrements**, à la rubrique **Télévision** du menu principal.

Vous pouvez alors :

• Modifier les propriétés de l'enregistrement (trier, supprimer...) en positionnant le sélecteur dessus puis en pressant la **touche verte** (menu) ;

• visionner l'enregistrement en positionnant le sélecteur dessus puis en pressant la **touche OK**.

Pour effacer un enregistrement, il suffit donc de le sélectionner puis de presser la **touche verte Menu** et de valider l'option **Supprimer**.

Pour consulter, gérer la liste de vos enregistrements et visionner celui de votre choix depuis un (ou des) ordinateur(s), accédez à la fiche <u>Comment accéder à l'espace de stockage</u>.

### **Comment enregistrer depuis votre téléviseur ?**

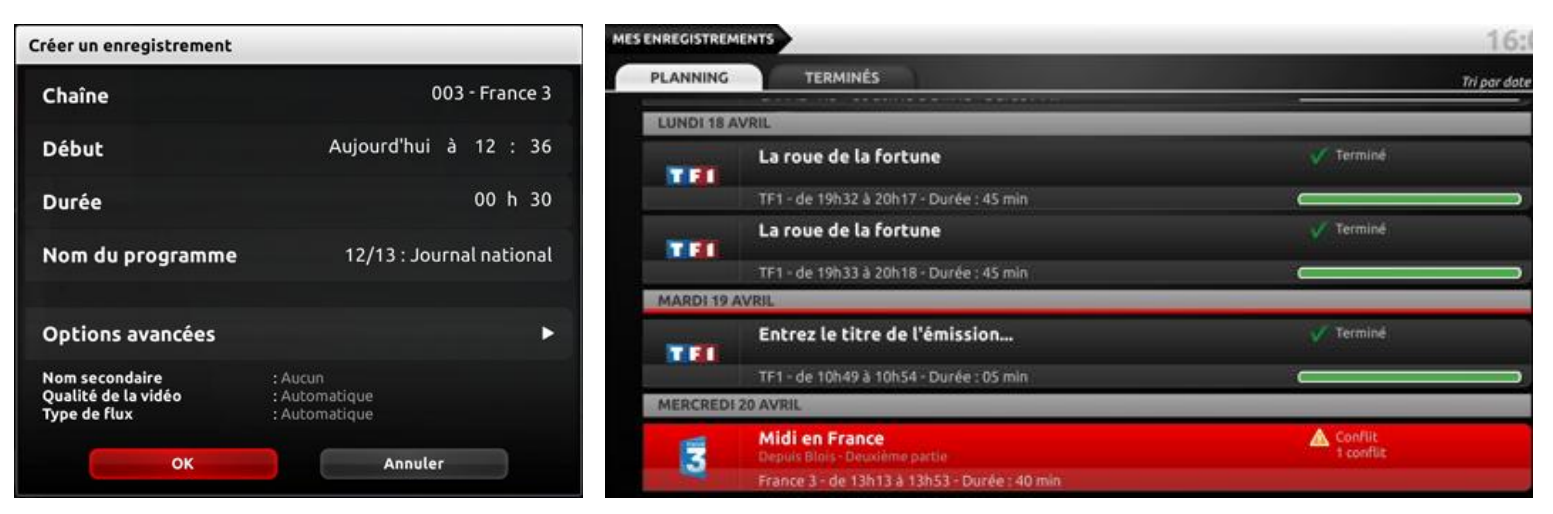

Le magnétoscope numérique de votre Freebox Revolution est un service intégré et accessible dès lors que vous êtes éligible à la réception de la télévision par ADSL (être situé à une distance offrant un débit suffisant).

Plusieurs possibilités d'enregistrement sont possibles avec le Freebox Player. Munissez-vous de votre télécommande Freebox.

#### Pour effectuer un enregistrement immédiat :

Depuis n'importe quelle chaîne, appuyez sur la **touche Enregistrement** de votre télécommande. Modifiez la durée d'enregistrement si vous souhaitez la rallonger ou la raccourcir (par défaut, elle est de 30 minutes).

Rendez-vous sur **OK** en bas de fenêtre et validez avec la **touche OK** de la télécommande : l'enregistrement démarre.

Pour le stopper, appuyez sur la **touche verte** (menu). Appuyez sur la **touche OK** pour accéder à **Gérer vos enregistrements** : vous y retrouverez l'enregistrement lancé (statué "En cours"). Positionnez le sélecteur dessus et appuyez sur la **touche verte** afin d'accéder à ses options. Vous pourrez notamment le stopper. L'enregistrement sera alors arrêté mais le contenu enregistré restera disponible. Vous pouvez le supprimer en accédant à ses options à nouveau (touche verte) puis **Supprimer**.

#### Pour programmer un enregistrement différé :

Depuis n'importe quelle chaîne, appuyez sur la **touche Enregistrement** de votre télécommande. Indiquez chaîne, date, heure de début d'enregistrement et durée de votre choix.

Vous pouvez renommer le nom du programme en vous plaçant sur **Nom du programme** et en appuyant sur la **touche rouge** (retour) pour effacer et composer le nom désiré, à l'aide des touches numériques associées aux lettres.

Validez la programmation de l'enregistrement en choisissant **OK** en bas de la fenêtre. La programmation est alors ajoutée.

Les **options secondaires** d'enregistrement vous permettent de définir un second nom d'enregistrement, la qualité souhaitée (plus elle est élevée, plus elle consomme de débit) mais aussi le type de flux (ADSL ou TNT si vous avez procédé au scan des chaînes) ou encore la répétition de l'enregistrement ( récurrences ).

La **liste des enregistrements** (en cours, programmés, terminés, récurrences) est également accessible depuis le sous-menu **Mes enregistrements** de la rubrique **Télévision**.

# **Time Shifting - contrôle du direct**

### mettre en pause un programme TV

Le Time Shifting, également appelé contrôle du direct, vous permet de mettre un pause un programme télévisé et de le reprendre ensuite, exactement comme sur un DVD.

Pour mettre sur pause le programme télévisé en cours de visionnement :

• Appuyez sur la **touche Lecture/Pause** de la télécommande Freebox : l'image se fige. Un bandeau apparaît vous indiquant la <u>mise</u> en pause et le temps écoulé depuis lors.

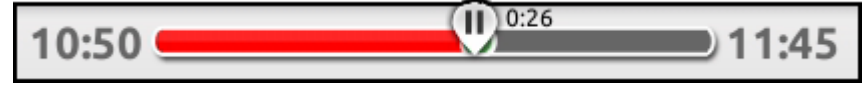

• Pour reprendre la lecture à l'endroit où vous l'avez suspendue, appuyez à nouveau sur la touche **Lecture/Pause**. Le compteur de temps indique ce qui vous sépare du direct (ici retard de 47 secondes).

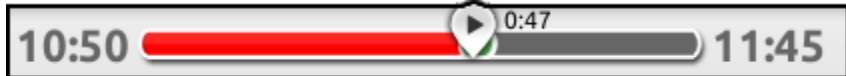

Il est possible d'avancer dans la lecture du programme enregistré jusqu'à rejoindre le direct en utilisant la touche **Avance** de la télécommande.

• Pour quitter le mode **Time Shifting** et retourner instantanément au direct (sans avancer), appuyez sur la **touche verte** (menu) de la télécommande, puis choisissez **Revenir au direct**.

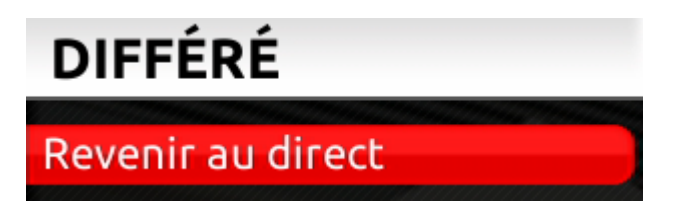

Si le Time Shifting ne fonctionne pas, il est alors possible que votre disque dur Freebox soit plein. Nous vous conseillons de ne pas user de pauses trop longues qui auraient pour effet de saturer l'espace du disque dur.

### Quels périphériques brancher ? Quels médias compatibles ?

La Freebox Revolution vous permet d'y raccorder un total de 4 périphériques de stockage USB, dans l'optique de bénéficier d'espace disque supplémentaire.

Les périphériques USB viendront en effet s'ajouter au disque dur interne du Freebox Server (capacité de 250 Go).

Les types de périphériques suivants peuvent être raccordés aux boîtiers Freebox :

- Disque dur externe USB
- Clé USB

Il est également possible de connecter un périphérique de stockage eSata.

Tout comme le disque dur intégré au Freebox Server, le périphérique de stockage externe USB vous permettra de déposer des fichiers vidéo que vous pourrez visionner sur votre téléviseur.

Le disque dur / la clé USB doit être formaté(e) à l'aide de l'un des systèmes de fichiers suivants :

- FAT32 (ou FAT16), limitation de 4 Go maximum par fichier
- HFS et HFS+
- NTFS
- Ext4 (RW)
- XFS

Les périphériques actuels sont généralement tous compatibles.

Médias compatibles :

- Formats de lecture de photos : GIF, JPEG, PNG
- Formats de lecture de musique : MP1, MP3, MPEG4 AAC
- Formats de lecture de vidéos : Prise en charge des codecs H.264/MPEG-4 AVC, MPEG-1, MPEG-2, MPEG-4, VC1, DivX

Accédez à la diapo suivante pour plus d'informations sur le raccordement et l'initialisation des périphériques.

### Freebox TVREPLAY - Rediffusion à la demande

### <u>Intérêt et fonctionnement</u>

**Freebox TVREPLAY**, service de catch-up TV, permet aux abonnés éligibles au service télévision et disposant de la Freebox v5 HD de voir ou revoir les programmes de nombreuses chaines dans les 7 jours qui suivent leur diffusion.

Freebox TVREPLAY est proposé sans surcout, sous réserve de disponibilité, pour les chaines accessibles dans le cadre du forfait. Les chaines optionnelles proposent le service à prix inchangé.

- Une fois votre boîtier TV allumé, rendez-vous sur le menu Freebox TV en appuyant sur le bouton **Free** de votre télécommande.
- Positionnez-vous sur le menu Freebox TVREPLAY à l'aide des **flèches directionnelles** et appuyez sur **OK**.

Les différentes chaines disponibles en Replay apparaissent à l'écran, rendez-vous sur celle de votre choix (validation avec **OK**) et laissez-vous guider.

# **Redémarrage du Freebox Player**

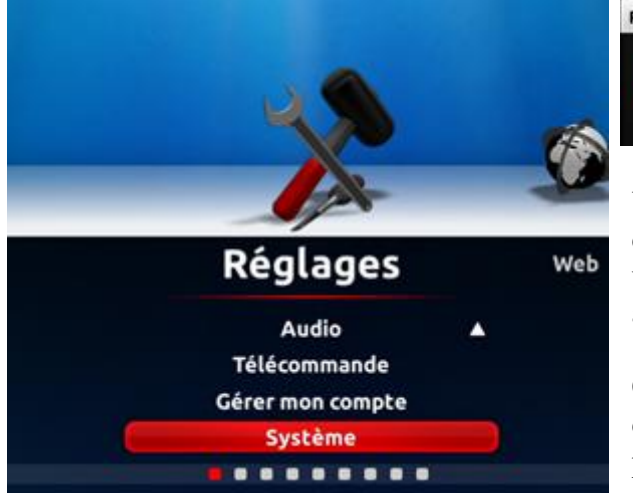

| Redémarrer le Freebox Player | Cliquez sur Ok 🕨 |
|------------------------------|------------------|

Un redémarrage (ou reboot) de votre Freebox lui permet de résoudre un dysfonctionnement mineur et de rechercher une éventuelle mise à jour de son logiciel interne pour améliorer son fonctionnement

Cela permet également à votre Freebox de disposer des derniers développements, services et nouveautés mis en place par Free.

Pour redémarrer votre Freebox Player, la manipulation s'opère depuis le téléviseur à l'aide de la télécommande Freebox :

- Depuis le menu principal, rendez-vous sur Réglages puis Système.
- Le curseur est positionné sur **Redémarrer le Freebox Player**, vous n'avez plus qu'à appuyer sur la **touche OK**.

Le Freebox Player redémarre et redevient opérationnel après quelques instants.

Si le Player n'affiche aucune image sur le téléviseur ou que vous ne parvenez pas à effectuer cette manipulation, vous pouvez en dernier recours débrancher puis rebrancher la prise électrique du FreePlug qui alimente le Player (au niveau de votre prise électrique).

# **Résoudre les problèmes courants**

### **Freebox Server n'affiche rien**

### Arrivée d'électricité

Si l'afficheur en façade ne s'allume pas, il est probable que le Freebox Server ne soit pas correctement alimenté.

- Vérifiez le branchement du câble d'alimentation qui provient du FreePlug : il doit correctement être raccordé au FreePlug et au port 12V au dos du Server par le biais du câble rond (ce même câble étant associé à un câble Ethernet). Le FreePlug quant à lui doit être branché sur une prise électrique fonctionnelle et son témoin lumineux doit s'allumer.
- Vérifiez le bon état de votre prise électrique murale et essayez de brancher votre Freebox sur une autre prise ou de brancher l'autre FreePlug pour observer un comportement différent.

Si le problème persiste, contactez notre service technique.

### Freebox Server bloque à Etape 2

### <u>Absence de signal</u>

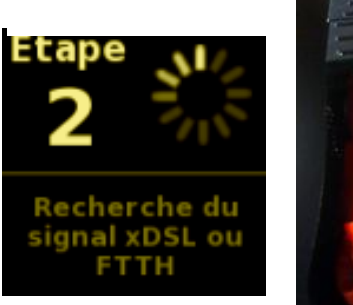

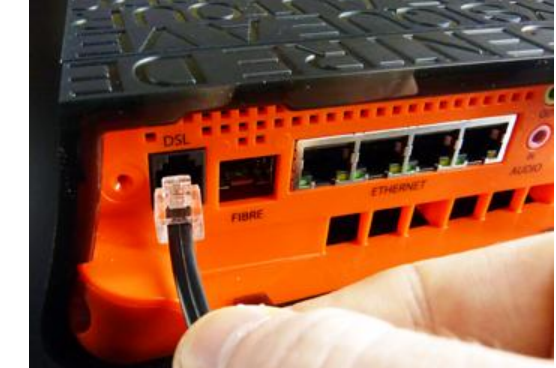

La Freebox ne parvient pas à trouver le signal ADSL (= à se connecter aux équipements Free via la ligne téléphonique).

Assurez-vous que votre abonnement est

actif et que votre ligne ADSL est raccordée aux équipements Free. Pour cela, rendez-vous sur votre <u>interface de gestion</u> (Mon compte) après vous être identifié à l'aide de votre numéro de téléphone identifiant et du mot de passe associé. A la rubrique **Suivi de commande**, vérifiez que vous êtes à l'**étape 6 : Votre connexion est activée**. Sinon, patientez pendant le raccordement de votre ligne.

- Vérifiez le branchement du câble DSL : le petit embout carré doit être enfoncé dans le port DSL (et non dans le port Téléphone dont la forme est identique) et l'autre extrémité (prise en T) dans une prise téléphonique murale.
- Vérifiez le bon état de votre prise téléphonique murale et essayez de brancher votre Freebox sur une autre prise du même type de votre logement (ne pas utiliser de rallonge).

Si le problème persiste, contactez notre service technique qui générera un ticket d'incident et mettra en place les actions nécessaires au rétablissement de la liaison.

### **Freebox Server affiche Erreur 20**

### **Composants internes non fonctionnels**

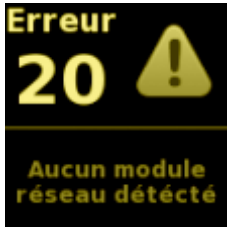

Les composants réseau de la Freebox ne sont pas détectés au démarrage. Il peut s'agir d'une insuffisance électrique.

- Vérifiez le raccordement électrique (bon branchement du FreePlug et état de la prise électrique murale) et/ou changez de prise électrique murale.
- Interchangez les FreePlugs (essayez celui raccordé au Freebox Player).

Si le problème persiste, contactez notre service technique.

# Freebox Server affiche erreur 26 ou 27

### <u>Problème Firmware</u>

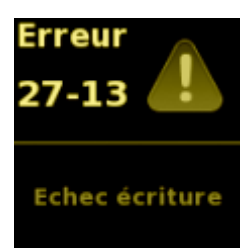

Le Firmware n'est pas vérifié ou semble ne pas se télécharger (erreurs 26 et 27).

• Procédez à un redémarrage du Freebox Server en le débranchant/rebranchant électriquement.

Si le problème persiste, notez le code qui apparaît sur le cadran à côté de l'erreur (exemple dans l'image cidessous) et contactez notre support technique.

### **Freebox Server affiche Erreur 81**

### <u>Défaut de paiement</u>

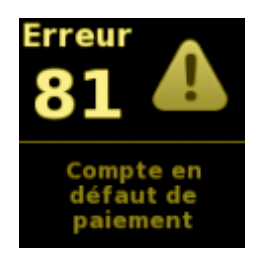

La ligne est en défaut de paiement.

Vous êtes invité à régulariser votre situation afin de retrouver votre accès.

### **Redémarrage du Freebox Server**

|       | Λ      |   |   | MENU       |   |
|-------|--------|---|---|------------|---|
|       |        |   |   | ADSL       | > |
| <<br> |        | > | ৩ | Afficheur  | > |
|       |        |   |   | Connexion  | > |
|       | $\vee$ |   |   | Fibre      | > |
|       |        |   |   | Téléphonie | > |
|       |        |   |   | Système    | > |

Un redémarrage (ou reboot) de votre Freebox lui permet de résoudre un dysfonctionnement mineur et de rechercher une éventuelle mise à jour de son logiciel interne pour améliorer son fonctionnement.

Cela permet également à votre Freebox de disposer des derniers développements, services et nouveautés mis en place par Free.

Pour redémarrer votre Freebox Server, la manipulation s'opère sur son écran digital, en façade :

- Appuyez sur une des flèches pour faire apparaître le menu.
- Rendez-vous dans le sous-menu Système en validant avec la flèche droite.
- Rendez-vous dans **Redémarrage** puis procédez à celui-ci avec le bouton de validation.

Le Freebox Server redémarre et redevient opérationnel une fois l'heure affichée (rendant également le Freebox Player pleinement fonctionnel).

Vous avez également la possibilité de redémarrer votre Freebox Server depuis l'interface Web locale <u>mafreebox.freebox.fr</u> (accessible uniquement depuis le navigateur d'un ordinateur connecté à votre Freebox).

L'option se trouve dans **Divers** > **Système** > **Redémarrer la Freebox**.

### **Réinitialisation du Freebox Server**

| > Démarrage |
|-------------|
| Normal      |
| Démarrage   |
| Secours     |
| Paramètres  |
| d'usine     |

La réinitialisation de votre Freebox Server peut résoudre un problème technique avancé, non-résolu par un simple redémarrage (boîtier bloqué à une étape, dysfonctionnement de certains services, etc.).

Trois modes de démarrage sont disponibles à l'aide de la manipulation suivante :

- Procédez à un redémarrage simple de votre Server (dans le cas présent,
- débranchez puis rebranchez l'alimentation électrique) ;
- Lorsque le logo Free apparaît sur l'écran digital, posez rapidement votre doigt sur n'importe quelle touche digitale à droite de l'écran ;
- Les 3 modes de démarrage apparaissent ; sélectionnez celui qui vous convient puis confirmez avec la touche de validation.

**Démarrage normal** : aucun changement n'est opéré, votre Freebox Server redémarrera normalement (annule la procédure de réinitialisation).

**Démarrage secours** : tous les paramètres et réglages (WiFi, routeur, partages, etc.) ainsi que le disque dur sont temporairement désactivés afin d'optimiser le démarrage. L'ensemble des services sera rétabli après un nouveau redémarrage simple.

**Paramètre d'usine** : tous les paramètres et réglages (WiFi, routeur, partages, etc.) ainsi que le disque dur sont désactivés ET effacés, au bénéfice des paramètres d'usine, comme si vous veniez de recevoir votre Freebox. Après un simple redémarrage, la Freebox s'initialisera alors avec une configuration "vierge" comme au premier branchement.

Nous vous conseillons de procéder à un **Démarrage secours** en cas de dysfonctionnement avancé. Si ce dernier semble résolu, procédez à un redémarrage simple afin de recharger vos paramètres et de constater si votre Freebox est pleinement fonctionnelle.

Si le dysfonctionnement réapparaît, optez alors pour un démarrage avec Paramètres d'usine.

### Nettoyer votre ligne

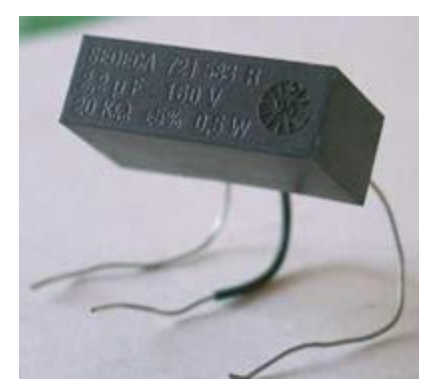

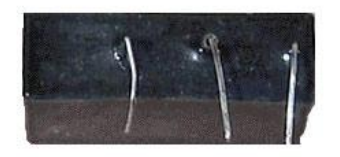

Il est utile de vérifier votre installation téléphonique en cas de dysfonctionnement mais également dans une optique préventive.

• Vérifiez que chaque prise murale sur laquelle est branché un périphérique analogique (**sauf Freebox Total et Freebox Only**) est équipée d'un filtre ADSL.

- Vérifiez qu'aucune rallonge (téléphonique ou électrique) n'est intégrée à l'installation.
- Évitez de brancher le bloc d'alimentation Freebox (ou FreePlug) sur une multiprise.
- Les condensateurs à 3 pattes (voir illustration) pouvant se trouver dans vos prises téléphoniques murales ou dans le boîtier téléphonique maître (boîtier de dérivation), peuvent parasiter le signal ADSL et détériorer la qualité du service (perte de la synchronisation, service dégradé, etc.). Également appelés "mouchards", ils étaient anciennement utilisés dans le cadre de tests de lignes à distance.

Ils sont dorénavant inutiles et perturbent les lignes ADSL : n'hésitez pas à les retirer dès lors qu'ils sont composés de 3 pattes. Un condensateur 2 pattes est inoffensif.

• Vérifiez l'état général de vos prises, de vos branchements et des matériels puissants (chaîne hi-fi, micro-ondes...) installés à proximité. Ils peuvent, dans certains cas, gêner le fonctionnement de la Freebox.

Dans la mesure du possible, il vaut mieux qu'ils ne dépendent pas du même fusible que celui de la Freebox.

• Au-delà de 3 prises téléphoniques présentes sur votre installation, nous recommandons l'utilisation d'un filtre maître (sauf Freebox Only et Freebox Total).

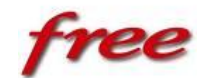

# La nouvelle télécommande Freebox V6

#### Caractéristiques de la télécommande :

Nous devons cette Télécommande gyroscopique munie d'un accéléromètre à la société Movea.

Cette télécommande est donc capable de détecter les mouvements de l'utilisateur et de les reproduire

Tels quels à l'écran, rien de très nouveau à part que l'on retrouve la technologie d'une manette de jeu dans une télécommande.

Elle fonctionne par onde radio donc plus besoin de la diriger vers la télévision, même à travers un mur elle Répondra à vos ordres.

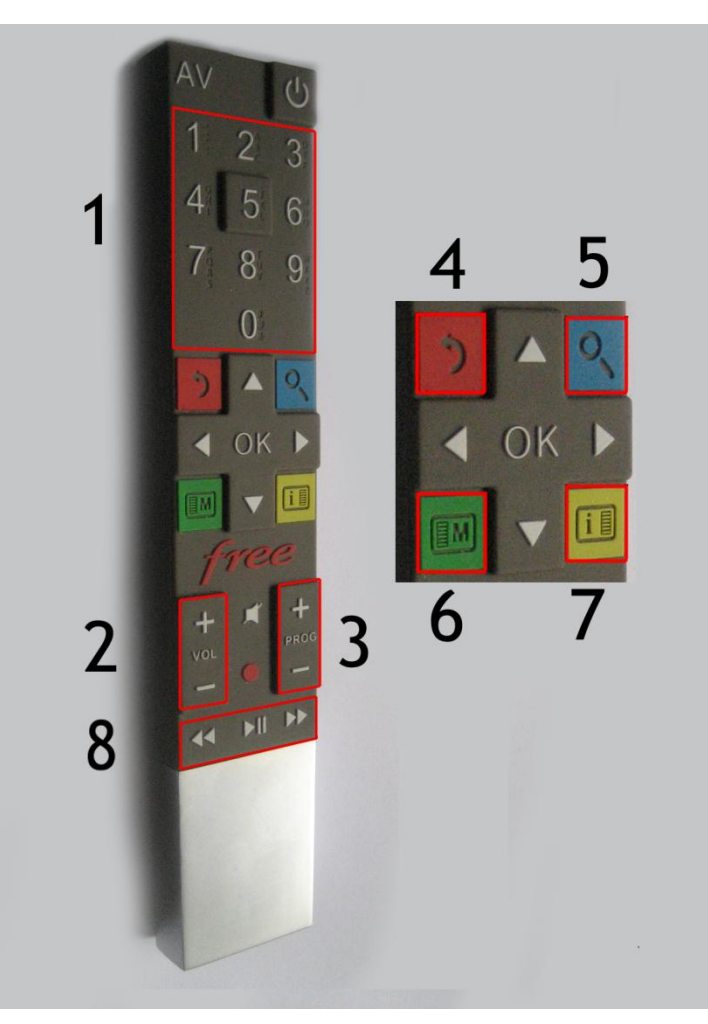

**1** : Le pavé alphanumérique : permet le changement des chaines et d'écrire.

**2** : La touche volume : +/- augmente ou diminue le volume.

**3** : La touche programme : +/- touche rapide de changement de chaine.

**4** : La touche **rouge** : ou touche retour permet de revenir sur l'écran précédent ou de sortir d'un film. la touche stop du magnétoscope n'existant plus sur la télécommande.

**5** : La **touche bleu** : elle permet de faire apparaitre le clavier virtuel lorsque l'on se trouve dans le menu web.

**6** : La touche verte : correspond a la touche menu en mode télévision elle fait apparaître un menu déroulant sur la droite.

7 : La touche jaune : touche d'information vous donne les informations correspondantes à la chaine regardée ou au fichier consulté (a savoir photo, film...)

la touche *free* : accès direct au menu ( web, Tv, musique, disques...)

8 : Retour en arrière, pause, avance rapide : se sont les touches utilisées lors de la visualisation d'un film de photos, ou même de musique.

la touche OK : en mode télévision : elle permet de faire apparaître le journal des autres chaines, de valider un enregistrement.

les flèches directionnelles qui entoure le « OK » permettent de bouger dans les différents menus

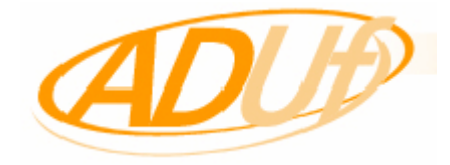

### FREE YOUR DISKS!

Une fonction cachée au sein des menus de la Freebox Révolution ? C'est la découverte qu'ont fait nos confrères d'**Univers Freebox**. Masquée dans les menus « Réglages » du boîtier Player, elle vous permettra de dézoner le lecteur CD / DVD / Blu-ray.

Autrement dit, le lecteur optique de la Freebox sera capable de lire les DVD et les Blu-ray autre que ceux achetés dans nos contrés. En effet, la plupart des lecteurs du marché sont « bridés » et ne lisent que les disques européens (zone B).

Pour activer cette fonction, rendez-vous dans le menu « Réglages » puis « Blu-ray » de la Freebox Player.

Sur cette page, appuyer sur les flèches de la télécommande dans cet ordre :

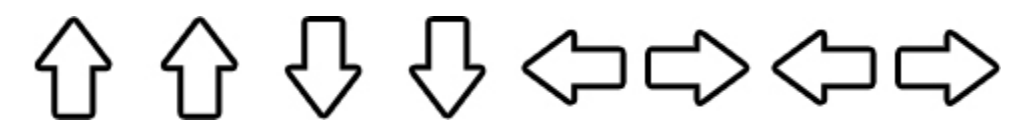

Le fameux menu apparaîtra alors, avec deux options disponibles :

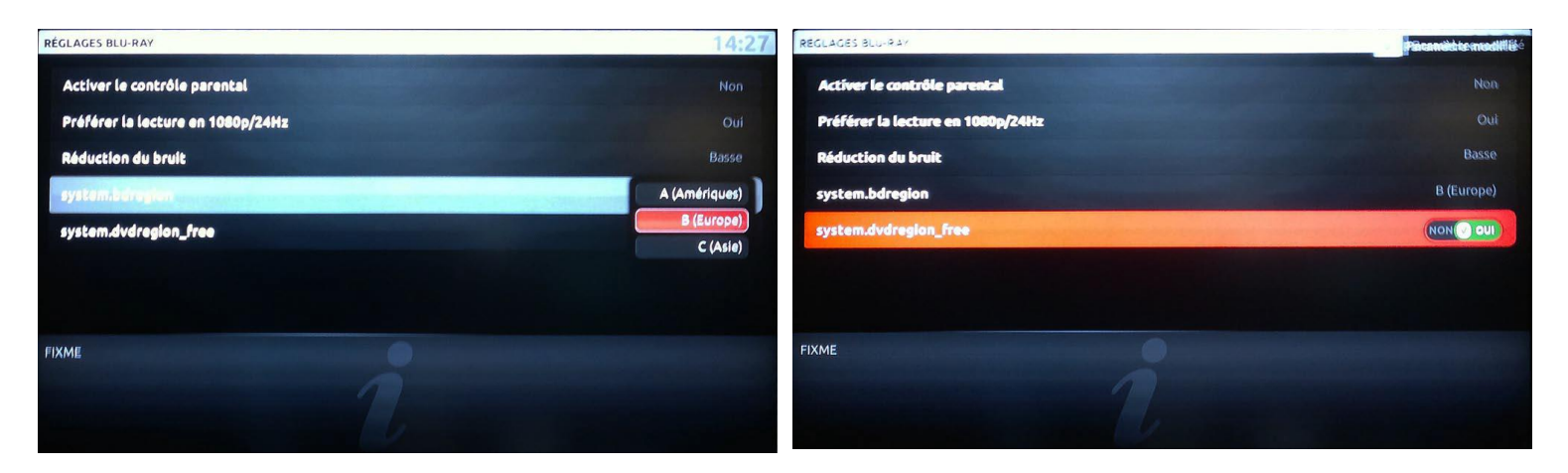

« system.bdregion » pour les Blu-ray

« system.dvdregion\_free » pour les DVD

A noter que les options disparaîtront si vous quittez puis ré-ouvrez le menu. Il faudra donc retaper le **code** «**Konami**» donné plus haut.